# **OPEN A TRUST ACCOUNT**

If you encounter any problems while following this procedure, please contact us for assistance at <u>support@silverbullion.com.sg</u> or call us at <u>+65 6100-3040</u>, <u>+1 (848) 285-5466</u> (US callers), <u>+44 114 697 7458</u> (UK callers), <u>+31 970 102 57458</u> (EU callers), <u>+61 480 097 458</u> (AU callers).

If you have an existing Silver Bullion Account, you can create another account by following the <u>MULTI-ACCOUNT GUIDE</u>.

### THE STEPS:

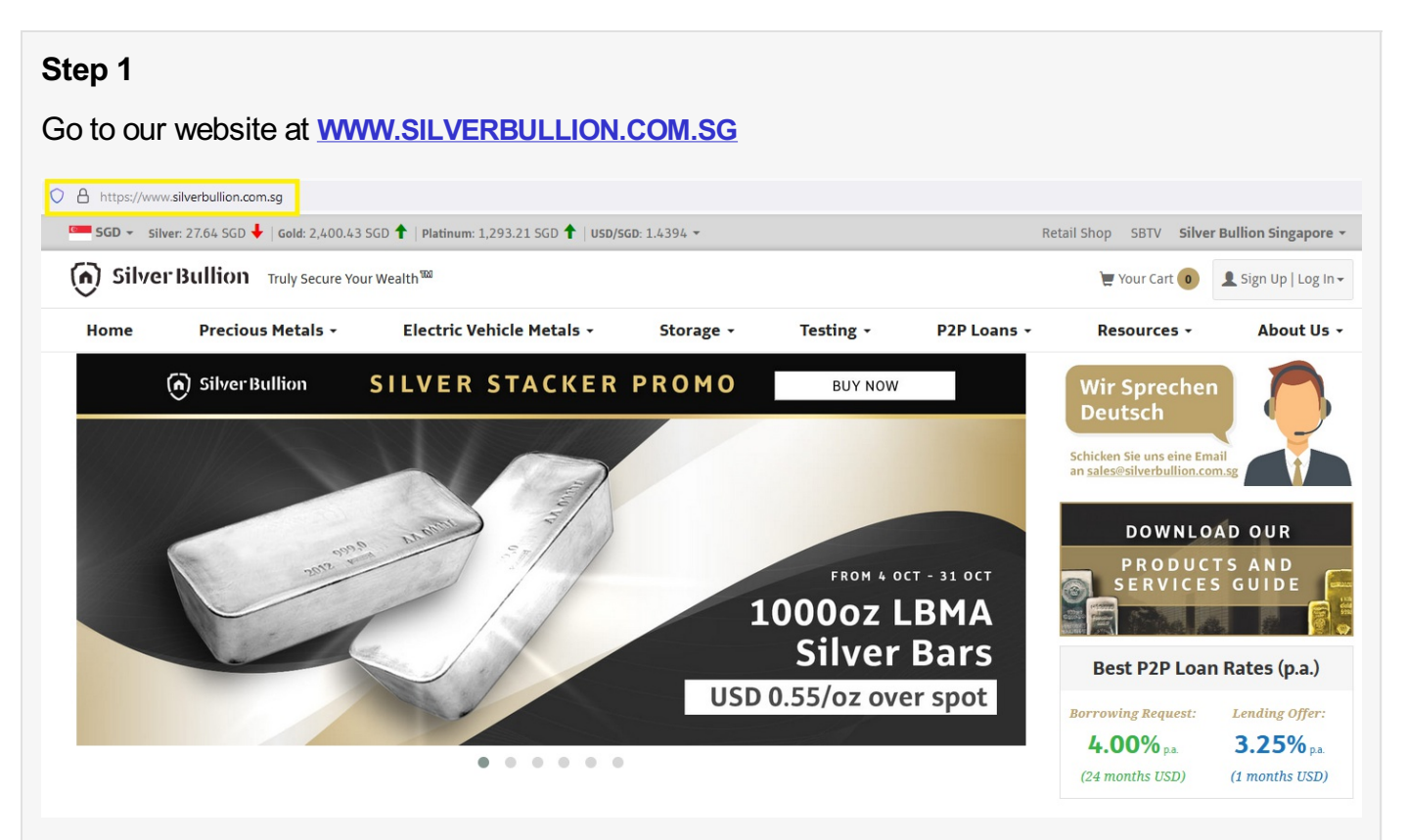

### Step 2

Click on **SIGN UP | LOG-IN** button (top right corner of the page) then click **SIGN UP** for new customers

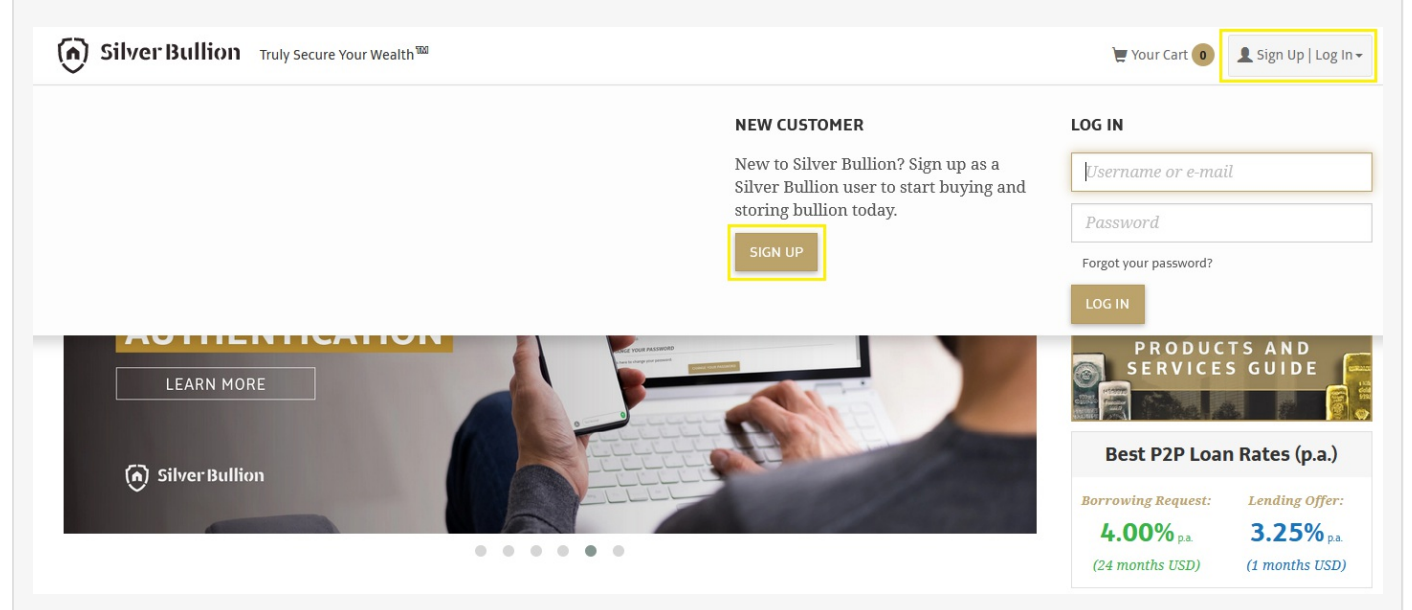

# Step 3

Select the type of account you wish to open. Learn more about the types of accounts HERE.

| 🕥 Silver         | Bullion Truly Secure You                                                   | r Wealth 🏧                                                                                                    |                                                                                                    |                                                        |                                                                                                    | 📜 Your Cart 💿                                                       | 💄 Sign Up   Log In ▾ |  |
|------------------|----------------------------------------------------------------------------|----------------------------------------------------------------------------------------------------|----------------------------------------------------------------------------------------------------|--------------------------------------------------------|----------------------------------------------------------------------------------------------------|---------------------------------------------------------------------|----------------------|--|
| Home             | Precious Metals -                                                          | Electric Vehicle Metals -                                                                                                    | Storage +                                                                                                    | Testing +                                              | P2P Loans +                                                                                                    | Resources -                                                         | About Us +           |  |
|                  |                                                                            | SIGN                                                                                                    | I UP AS A SILVER                                                                                                    | BULLION USER                                           |                                                                                                    |                                                                     |                      |  |
|                  | Pe<br>An account<br>individual and<br>sole bei                             | rsonal Account<br>registered in the name of an<br>with that individual being the<br>reficiary of the account.                                                   | Joint Account<br>An account registered in the name of two (2)<br>individuals under joint tenancy with rights of<br>survivorship. |                                                        | Trust Account<br>An account registered in the name of a trust,<br>while a trustee controls the management of<br>the investments. |                                                                     |                      |  |
|                  | Joint A<br>An account re<br>individuals, wi<br>age. This type<br>tenancy v | ccount with a Minor<br>gistered in the name of two (2)<br>th one being under 18 years of<br>of account is held under joint<br>lia<br>th rights of survivorship. | Business Acc<br>Business Acc<br>An account registered ir<br>rporations, company, par<br>ability companies or unin<br>structures. | nthe name of<br>threnship, limited<br>corporated legal |                                                                                                    | ount<br>he name of a<br>cles held by the<br>f-Directed IRA,<br>etc. |                      |  |
| Openin           | ig a Personal <i>I</i>                                                     | Account? Click H                                                                                                    | ERE. O                                                                                                    | pening a                                               | Joint Accour                                                                                                    | nt? Click H                                                         | ERE.                 |  |
| Openin<br>Accour | Opening a Business/Company<br>Account? Click HERE.                         |                                                                                                    |                                                                                                    |                                                        | Opening an IRA or Superannuation Account? Click HERE.                                                                            |                                                                     |                      |  |

## Step 4

Fill in the trust's legal name and country the trust was established.

| Silve   | Bullion Truly Secure Your        | Wealth <sup>100</sup>                |                                                   |                                   |             | 📜 Your Cart 🛛 | 👤 Sign Up   Log In 🗸 |
|---------|----------------------------------|--------------------------------------|---------------------------------------------------|-----------------------------------|-------------|---------------|----------------------|
| ome     | Precious Metals +                | Electric Vehicle Metals -            | Storage 🝷                                         | Testing -                         | P2P Loans + | Resources -   | About Us -           |
|         |                                  | SIGN                                 | JP AS A SILVER                                    | BULLION USER                      |             |               |                      |
|         | <b>D</b> Back                    |                                      |                                                   |                                   |             |               |                      |
|         |                                  |                                      |                                                   |                                   |             |               |                      |
|         |                                  |                                      | Trust Accou                                       | nt                                |             |               |                      |
|         |                                  | An ac<br>while                       | count registered in the<br>a trustee controls the | name of a trust,<br>management of |             |               |                      |
|         |                                  |                                      | the investment                                    | :S.                               |             |               |                      |
|         |                                  |                                      |                                                   |                                   |             |               |                      |
| Basic i | nformation                       |                                      |                                                   |                                   |             |               |                      |
|         |                                  | Good Bullion Trus                    | t                                                 |                                   |             |               |                      |
|         |                                  | ✿ United States                      |                                                   |                                   | ~           |               |                      |
|         |                                  |                                      |                                                   |                                   |             |               |                      |
| How di  | id you find out about us?        |                                      |                                                   |                                   |             |               |                      |
| •       | Internet Search (Google/Bir      | ng/Yahoo)                            | ~                                                 |                                   |             |               |                      |
| 🗹 Send  | me newsletters and keep me       | updated with everything Gold and     | Silver.                                           |                                   |             |               |                      |
| 🗹 I war | nt to receive customer notifica  | ations via encrypted secure notifica | ation.                                            |                                   |             |               |                      |
| 🔁 About | t encrypted secure notifications |                                      |                                                   |                                   |             |               |                      |

## Step 5

Tick the relevant selection if you wish to subscribe to our monthly newsletter and if you want to activate the encrypted secure notifications in your account. Subscribing to your newsletter ensures you are regularly updated about the latest news on precious metals and wealth protection as well updates on our ongoing promotional offers.

**Pro-Tip:** If you enabled the encrypted secure notifications, you would only receive generic notification e-mails that you have a message from us. To read the actual message, you would need to log-in to your account with us.

### Step 6

Fill in the basic details of the Authorized Administrator of the Trust Account. An Authorized Administrator is the person authorized by the Board of Trustees to open and manage the Silver Bullion Account.

Fill in your (Authorized Administrator) username and password. This is case-sensitive. You'll need to remember it to log into your account in the future.

| 🕥 Silve            | er Bullion Truly Secure Your V                                           | /ealth <sup>1000</sup>                                  |           |                            |                             | 📜 Your Cart 💿      | Log In →   |
|--------------------|--------------------------------------------------------------------------|---------------------------------------------------------|-----------|----------------------------|-----------------------------|--------------------|------------|
| Home               | Precious Metals -                                                        | Electric Vehicle Metals -                               | Storage + | Testing -                  | P2P Loans +                 | Resources -        | About Us - |
| Create             | The User For Trust Accour                                                | t                                                       |           |                            |                             |                    |            |
| 1                  | Mr.                                                                      |                                                         | ~         | <b>Q</b> United Sta        | tes (+1)                    |                    | ~          |
| × 1                | ohn                                                                      |                                                         |           | 123456789                  | 87                          |                    |            |
| × 1                | Doe                                                                      |                                                         |           | john.doe@j                 | ohndoe.com                  |                    |            |
| A                  | United States                                                            |                                                         | ~         | \$ USD - USD               | ollar                       |                    | ~          |
| User Nam           | ie                                                                       |                                                         |           | Password                   |                             |                    |            |
| 1 j                | ohn_doe                                                                  |                                                         |           | •••••••                    | ,                           |                    |            |
| • U<br>s           | Jsername characters may include I<br>ign(@), underscore(_), hyphen(-) ar | etters, numbers and the special chara<br>id dollar(\$)) | cters (at | ••••••                     | ,                           |                    |            |
| • U                | Jsername length should be betwee                                         | n 5 and 20                                              |           | Password n                 | eeds to be at least 8 chara | acters             | ved        |
|                    |                                                                          |                                                         |           | At least one               | lowercase on your passw     | vord               | 10         |
|                    |                                                                          |                                                         |           |                            |                             |                    |            |
| CREATE US          | SER                                                                      |                                                         |           |                            |                             |                    |            |
| Step 7             |                                                                          |                                                         |           |                            |                             |                    |            |
| Click CF           | REATE USER to                                                            | complete the acco                                       | ount crea | tion proces                | S.                          |                    |            |
| Step 8             |                                                                          |                                                         |           |                            |                             |                    |            |
| OPTIOI<br>services | NAL) Upgrade to<br>. Got to <u>UPGRAD</u>                                | a S.T.A.R. Storac                                       | e Accou   | nt for FRE<br>for the step | E to access<br>-by-step gui | other exclu<br>de. | sive       |

### WHAT HAPPENS NEXT?

You should receive an acknowledgment on the screen that your account has been opened. Your account is immediately operable but will only be allowed to purchase for over-the-counter collection.

Access to all of the other services (e.g., bullion storage, gold savings account, secured peer-to-peer loans) requires a verified S.T.A.R. Storage Account. Upgrade to a S.T.A.R. Storage Account for FREE by following this guide <u>UPGRADING TO S.T.A.R. STORAGE</u>.